## **Exporting Custom Procedure Codes**

Last modified on 11/01/2024 11:19 am EDT

If you would like to export your custom procedure codes to an MS Excel file, you can do so by following the instructions below.

- 1. Navigate to Billing > Custom Procedures
- 2. Select Export to File button at the top right of the screen

| Custom Procedures                                                                                                    |                          |                |                     |
|----------------------------------------------------------------------------------------------------|--------------------------|----------------|---------------------|
| Custom Procedures are the types of products and services you can provide. You can track their use under Inventory Management. |                          |                |                     |
| Procedure Code/Description                                                                                                    | Show Archived Procedures | Export to File | + Add New Procedure |

The file will then be downloaded to your computer as a .CSV file to open in Excel or any other spreadsheet software. It will be available in your message center.